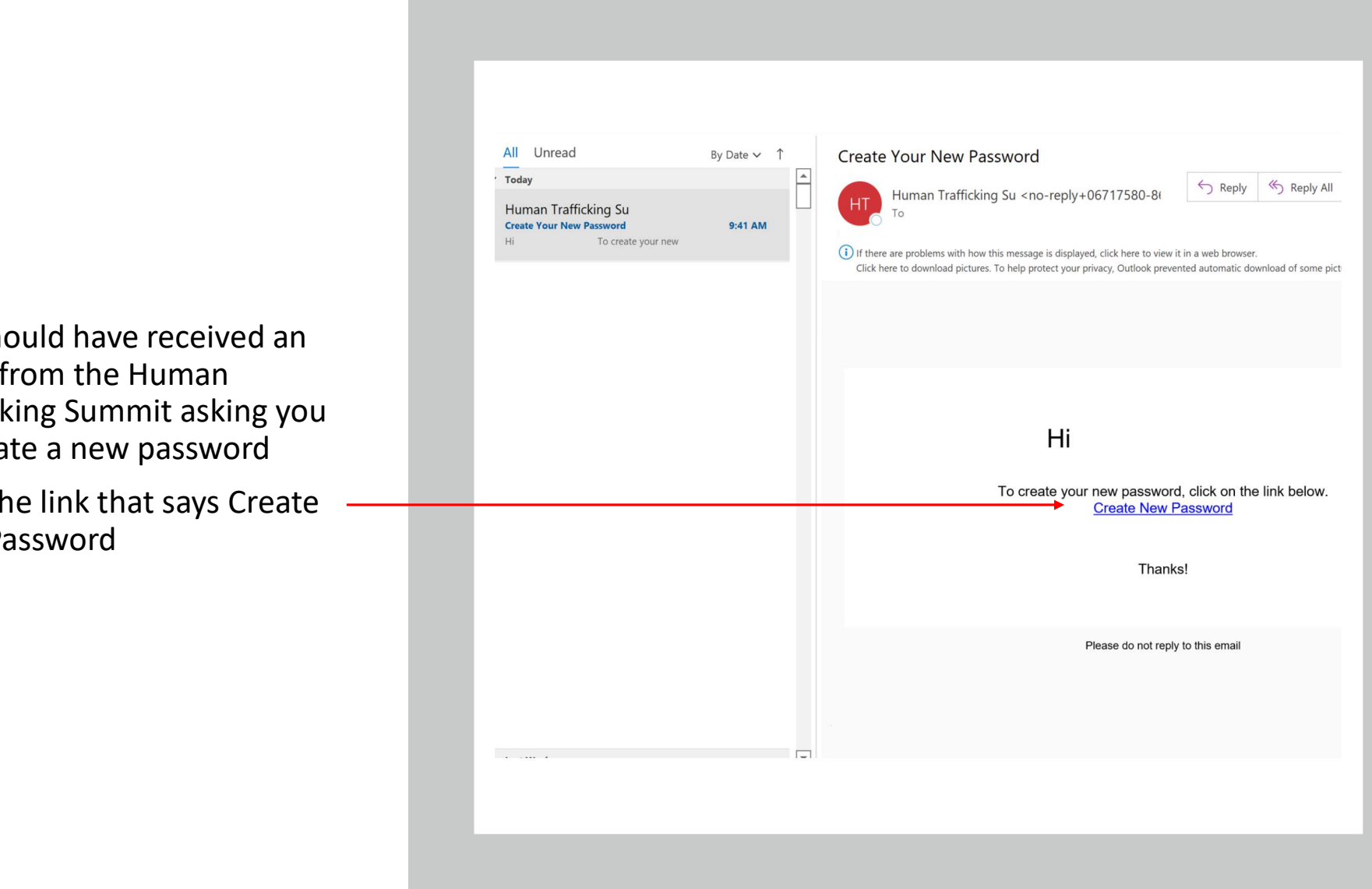

- You should have received an email from the Human Trafficking Summit asking you to create a new password
- Click the link that says Create **New Password**

- You will be redirected to the create password page
- Type in your password and then click create password

| ckingsummit.com/?forgotPasswordToken=8489b61e6d2987e7ca4b4056e234e390f939f2108a08981615080adce3acdbb2e | ייס | (P) | ☆ | ~ | C |
|----------------------------------------------------------------------------------------------------|-----|-----|---|---|---|
|                                                                                                    |     |     |   |   |   |
| Create New Password                                                                                    |     |     |   |   |   |
| Enter your new password below                                                                          |     |     |   |   |   |
| Enter a new password                                                                                   |     |     |   |   |   |
| Re-type password                                                                                       |     |     |   |   |   |
| Create Password                                                                                        |     |     |   |   |   |
|                                                                                                    |     |     |   |   |   |
|                                                                                                    |     |     |   |   |   |
|                                                                                                    |     |     |   |   |   |

- You will see a screen that says your password has been changed
- Click ok

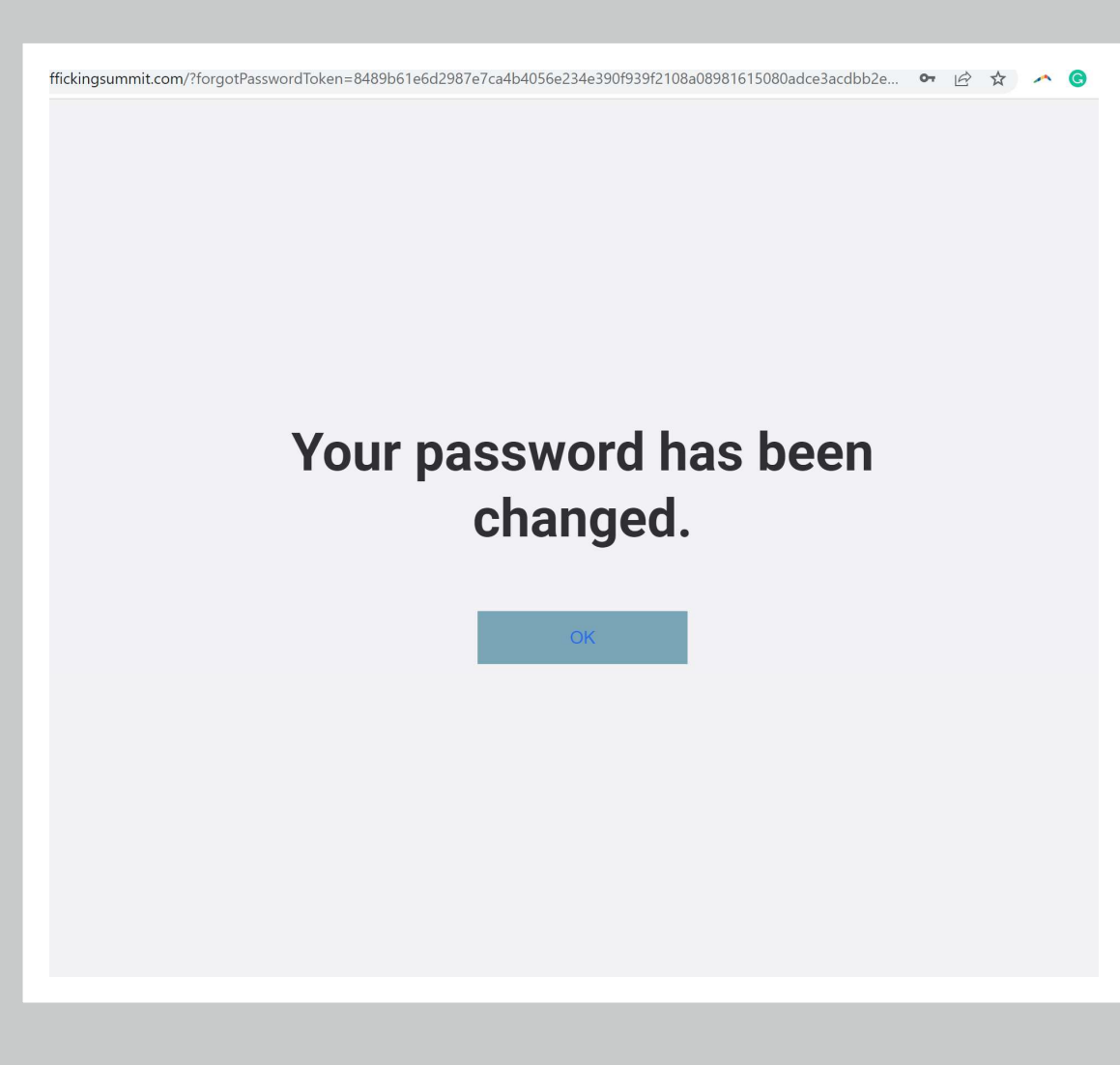

- You will be redirected to log in
- Click the Log In With Email button

\*If you were not directed to the log in page after clicking ok, then click Log In located at the top right-hand corner of the home page and follow the steps to the left

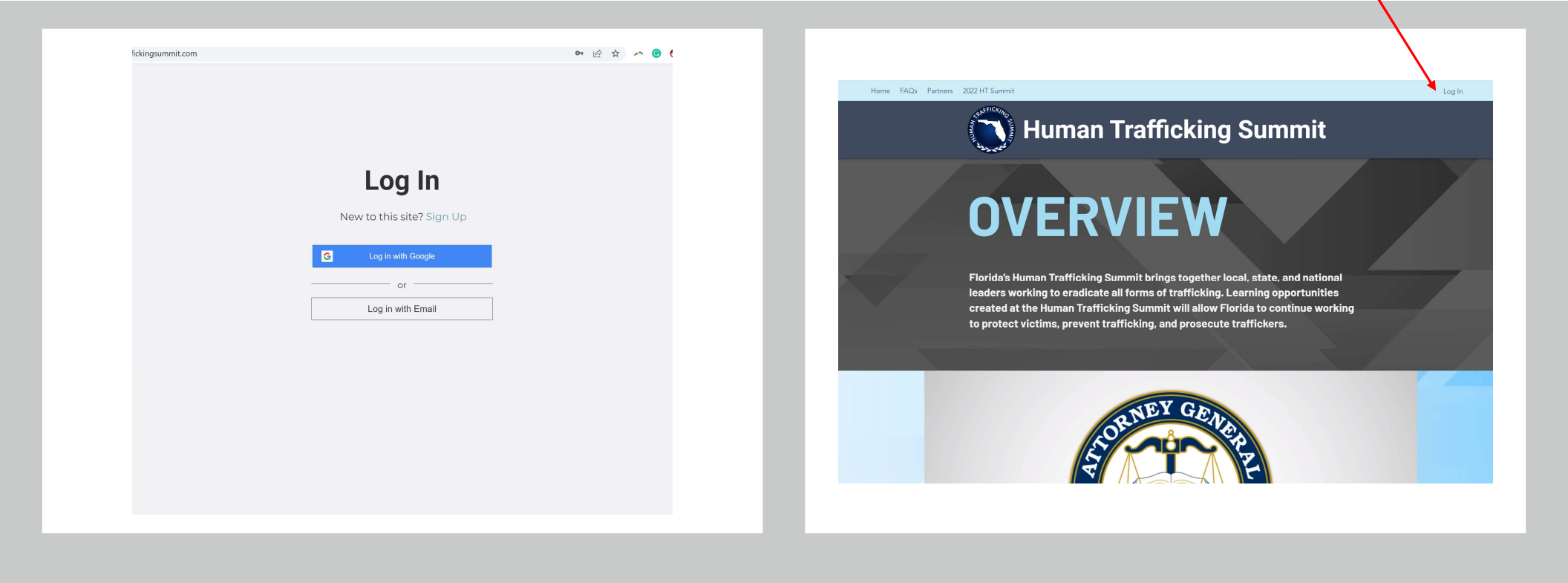

- Enter the email address you registered with and the password you just created
- Then click Log In

| ummit.com |                            | 아 년 ☆ |
|-----------|----------------------------|-------|
|           |                            |       |
|           |                            |       |
|           |                            |       |
|           |                            |       |
|           | Log In                     |       |
|           | New to this site? Sign Lip |       |
|           | New to this site: sign op  |       |
|           | Email                      |       |
|           |                            |       |
|           | Password                   |       |
|           |                            |       |
|           | Forgot_password?           |       |
|           | Log In                     |       |
|           |                            |       |
|           | or log in with             |       |
|           | G                          |       |

- You are logged in and should see "Welcome Your Name" in the top righthand corner
- Seeing your name displayed next to Welcome is how you know if you have logged in

#### Human Trafficking Summit

# OVERVIEW

Partners 2022 HT Summit

Florida's Human Trafficking Summit brings together local, state, and national leaders working to eradicate all forms of trafficking. Learning opportunities created at the Human Trafficking Summit will allow Florida to continue working to protect victims, prevent trafficking, and prosecute traffickers.

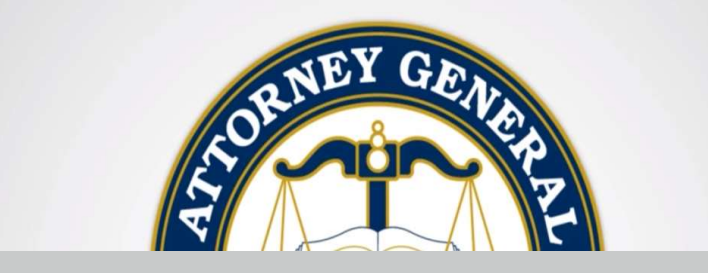

## After logging in:

- Watch all the summit's content by hovering over the 2022 HT Summit tab at the top
- A drop-down menu will appear
- Click on the item you would like to view

#### uman Trafficking Summit

B

# **OVERVIEW**

HT Home | Human Tratticking Summ × +

C 🔒 humantraffickingsummit.com

Home FAQs Partners 2022 HT Summit

Florida's Human Trafficking Summit brings together local, state, and national leaders working to eradicate all forms of trafficking. Learning opportunities created at the Human Trafficking Summit will allow Florida to continue working to protect victims, prevent trafficking, and prosecute traffickers.

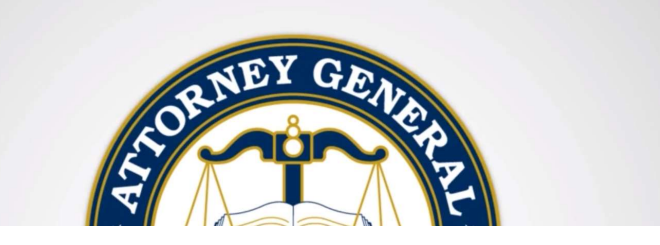

# The sessions page has:

- Attorney General Ashley Moody's welcome remarks,
- all 16 sessions,
- and the program for you to download.

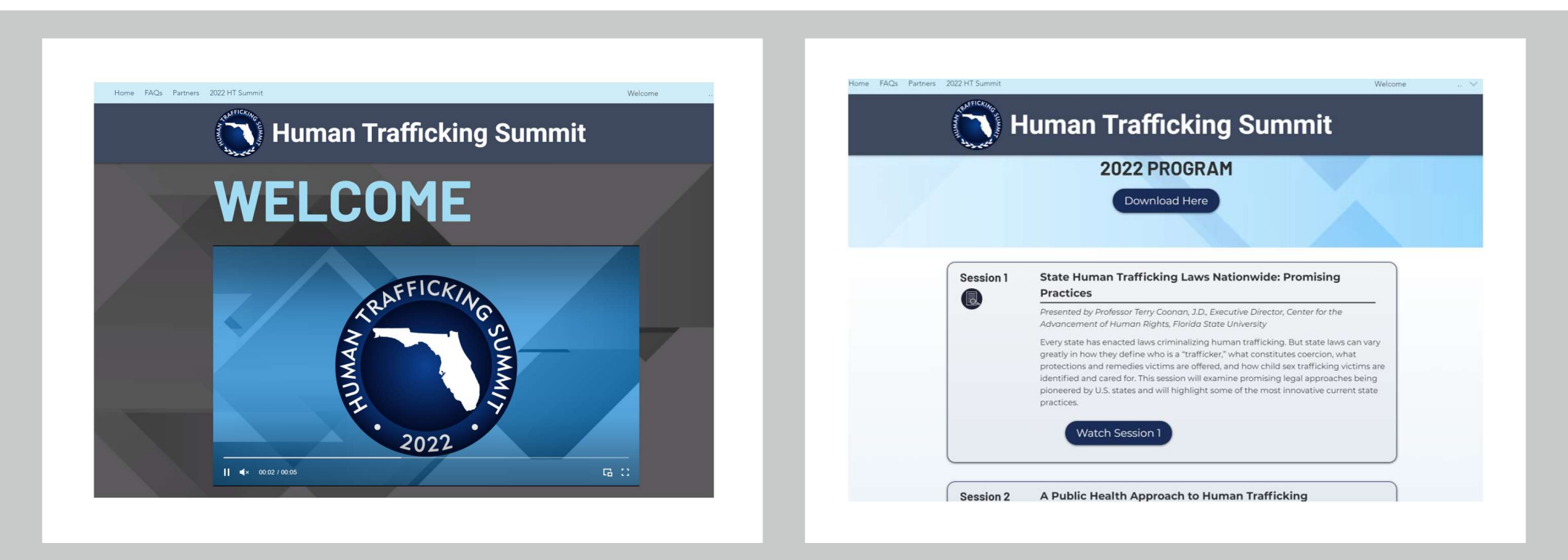

### Within the individual sessions page's

- You will find the recorded session at the top and can view it by clicking the play button,
- The session description,
- And information on the speaker.

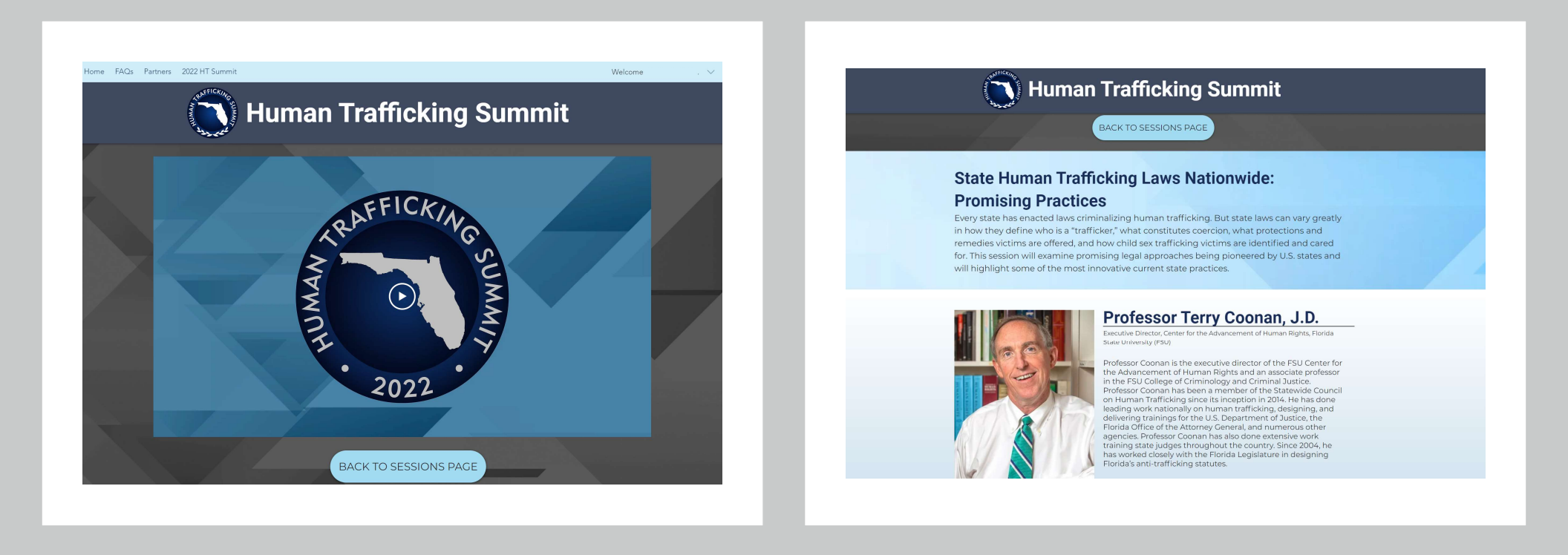

 To watch the Keynote, Awards or to request a Notification of Attendance, click on their corresponding links in the drop-down menu.

#### uman Trafficking Summit

B

## **OVERVIEW**

HT Home | Human Tratficking Summ × +

→ C 🔒 humantraffickingsummit.com

Home FAQs Partners 2022 HT Summit

Florida's Human Trafficking Summit brings together local, state, and national leaders working to eradicate all forms of trafficking. Learning opportunities created at the Human Trafficking Summit will allow Florida to continue working to protect victims, prevent trafficking, and prosecute traffickers.

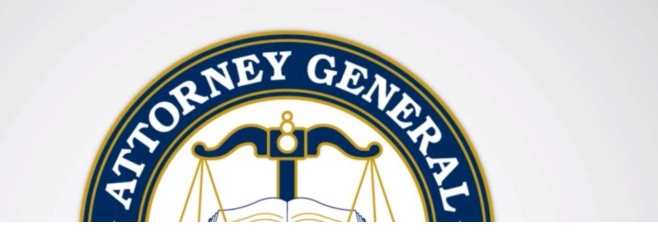